**SIGAA** Sistema Integrado de Gestão das Atividades Acadêmicas

Matrícula Online SIGAA Realizar matrícula em disciplinas livres

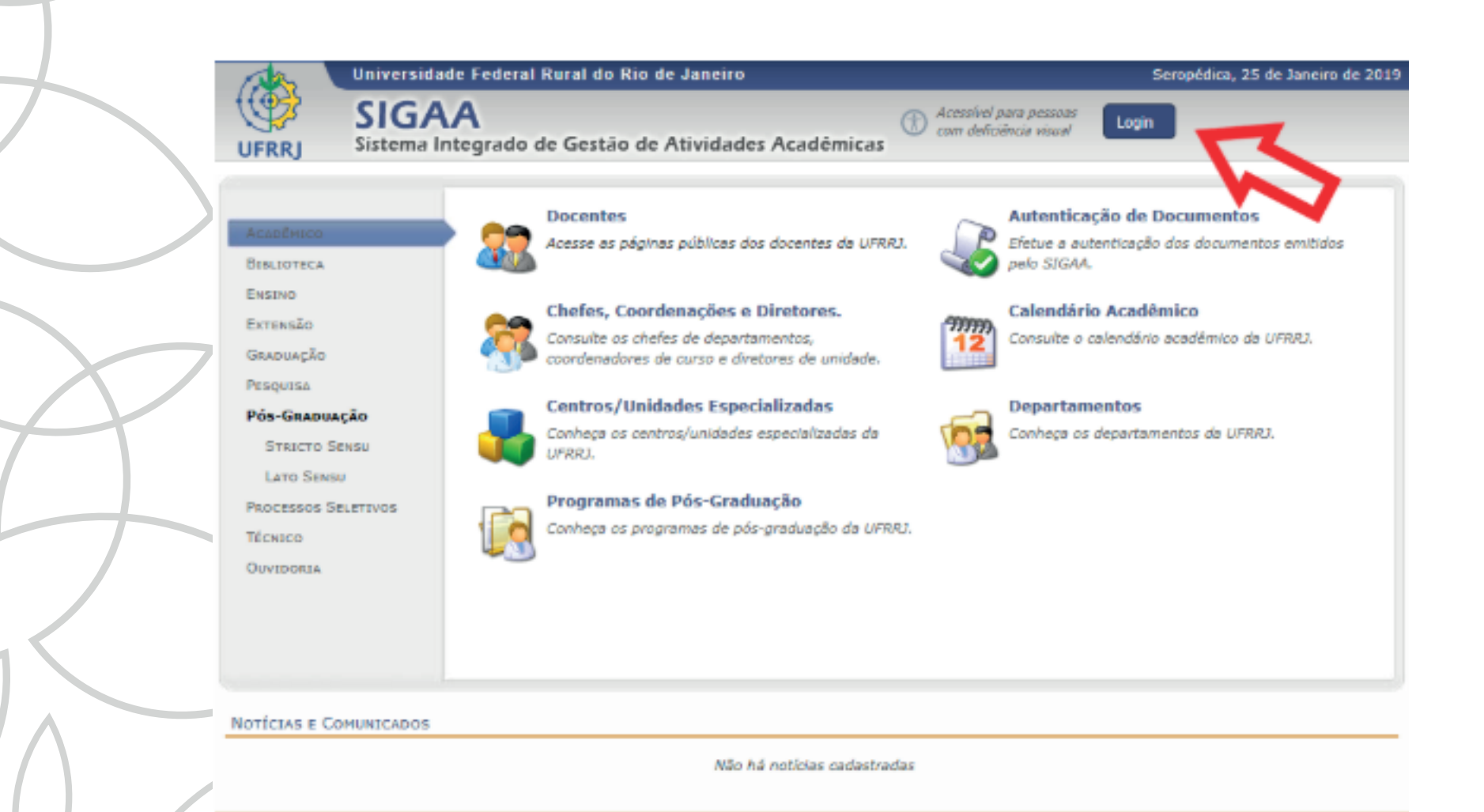

SIGAA | Coordenadoria de Tecnologia da Informação e Comunicação - COTIC/UFRRJ - (21) 2681-4638 | Copyright © 2006-2019 - UFRRJ - signode1.ufrrj.br.producao1i1 v3.38.25\_r11

> Passo 1 Acesse o site sigaa.ufrrj.br

| $\overline{}$                                                                                               |                                                            |                                                                                                    |                                |                                                                                                  |
|----------------------------------------------------------------------------------------------------|------------------------------------------------------------|----------------------------------------------------------------------------------------------------|--------------------------------|--------------------------------------------------------------------------------------------------|
| IFRRJ - SIGAA - Sistema Integrad                                                                            | o de Gestão de Atividado                                   | es Acadêmicas                                                                                               |                                |                                                                                                  |
| O sistema diferencia let                                                                                    | ras maiúsculas de minúscu                                  | ATENÇÃO!<br>las APENAS na senha, portanto ela o<br>no cadastro.                                             | deve ser digitada da           | mesma maneira que                                                                                |
| SIGAA<br>(Acadêmico)                                                                                        |                                                            | SIPAC<br>(Administrativo)                                                                                   |                                | SIGRH<br>(Recursos Humanos)                                                                      |
| SIGAdmin<br>(Administração e Comunicação)                                                                   |                                                            |                                                                                                    |                                |                                                                                                  |
|                                                                                                    | Perdeu o e-mail de confirm<br>Esqueceu o l<br>Esqueceu a s | nação de cadastro? Clique aqui par<br>ogin? Clique aqui para recuperá-<br>cenha? Clique aqui para recuperá- | ra recuperá-lo.<br>lo.<br>-la. |                                                                                                  |
|                                                                                                    | Entrar no Siste                                            | ma                                                                                                    |                                | 1                                                                                                |
|                                                                                                    | Usuário:<br>Senha:                                         |                                                                                                    |                                |                                                                                                  |
|                                                                                                    |                                                            | Entrar                                                                                                    |                                |                                                                                                  |
| Professor ou Funcionário,<br>caso ainda não possua cadastro no SIG<br>clique no link abaixo.<br>Cadastre-se | AA, caso ain                                               | Aluno,<br>da não possua cadastro no SIGAA,<br>clique no link abaixo.<br>Cadastre-se                         | caso ain                       | Familiares,<br>ida não possuam cadastro no SIGAA,<br>clique no link abaixo.<br>28<br>Cadastre-se |
| SIBAA   Coordenadoria de Tecnologia da Inform                                                               | ação e Comunicação - COTIC/                                | UFRRJ - (21) 2681-4638   Copyright @ :                                                                      | 2006-2019 - UFRRJ - si         | ig-node1.ofnj.bnproducao1i1 - v3.38.25_r11                                                       |
|                                                                                                    |                                                            |                                                                                                    |                                | Passo 2                                                                                          |
| $\overline{)}$                                                                                              |                                                            | Faça o                                                                                                    | login                          | no SIGAA                                                                                         |
|                                                                                                    |                                                            |                                                                                                    |                                |                                                                                                  |

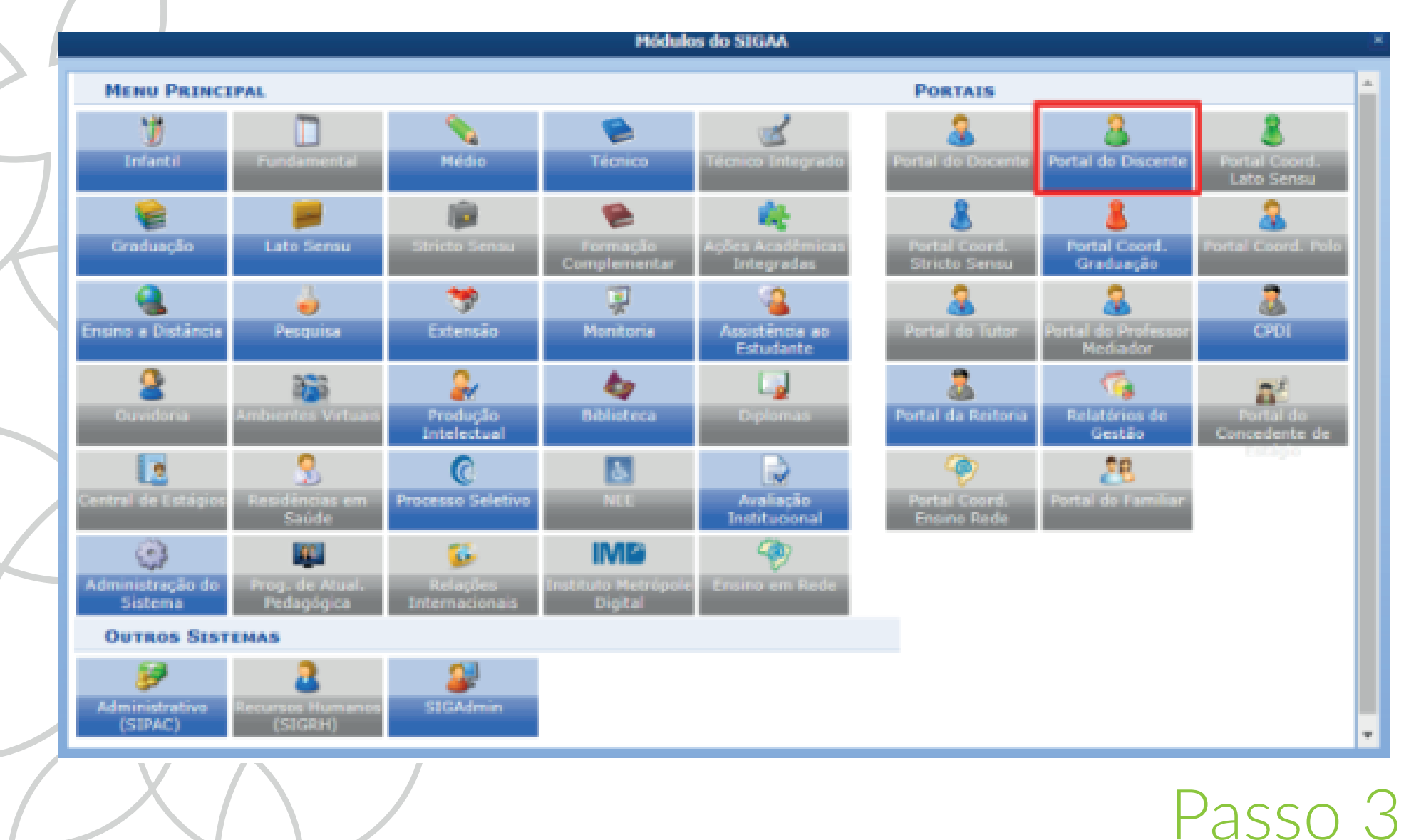

### Entre no Portal Discente

| FRRJ - SIGAA - Sistema Integ                                                                                                    | ado de Gestão de Atividades Acadêmicas                                                                                               |               | + A-   Ajuda?   Tempo de Seculo: 00:19 5/                                                          |
|----------------------------------------------------------------------------------------------------|----------------------------------------------------------------------------------------------------|---------------|----------------------------------------------------------------------------------------------------|
| (Deslegar) Atten                                                                                                    | r vieculo Semestre stual: 2019.1 🧃                                                                                                   | Módulos       | 🗇 Caixa Postal                                                                                     |
| STITUTO DE CIENCIAS HUMANAS E SOCIAIS                                                                                                    | (12.28.01.24)                                                                                                    | ) Área Admin. | 😤 Alterar sonha                                                                                    |
| 🖥 Ensino 🍶 Pesquisa 🗇 Extensão 🍕                                                                                                    | Monitoria 🔹 Ações Associadas 📑 Estágio 🥔 Relações I                                                                                  | nternacionais | Ge Outros                                                                                          |
| Consultar Ninhas Notas<br>Consultar Índices Acadômicos<br>Emitir Atestado de Hatricula<br>Emitir Histórico<br>Emitir Declaração de Vinculo<br>Alunos Aptos a Colar Grau<br>Acaliação Institucional |                                                                                                    |               | Mensagens<br>Atualizar Poto e Perfil<br>Meus Dades Pessoais<br>Cadastre-se no Portal do<br>Egresso |
| Matricula On-Line                                                                                                    | Realizar Matricula                                                                                                    |               |                                                                                                    |
| Solicitações de Turma de Périas<br>Trancamento de Matrícula<br>Suspensão de Programa                                                                                                    | Realizar Matrícula em Turma de Périas     Realizar Matrícula Extraordinária     Realizar Matrícula Extraordinária em Turma de Périas | Interiores    |                                                                                                    |
| Registro de Atividades Autônomas<br>Reposição de Avaliação                                                                                                    | Realizar Matricula com Flexibilização de Pré-requisito     Ver Comprovante de Matricula                                              | -             | Periodicos<br>CAPES                                                                                |
| Produções Acadêmicas<br>Consultar Turmas do Próx. Semestre                                                                                                    | Ver Comprovante de Matricula para Turmas de Périas<br>Ver Orientações de Matricula<br>Ver Resultado do Processamento                 |               | Regulamento dos Cursos de Graduação<br>Calendário Acadêmico de Graduação                           |
| Atividades de Campo                                                                                                    | Neu Plano de Matriculas                                                                                                    |               | Dados Institucionais<br>Natricula:                                                                 |
| Calendário Acadêmico<br>Consultas Gerais                                                                                                    | vere fórum Visualizar todos os tópicos para este fórur                                                                               | ao e          | Curser                                                                                             |
| itulo                                                                                                    | Autor Respostas Data                                                                                                    |               | Status: -                                                                                          |
| Diretório Acadêmico Miriam da Silva                                                                                                    | Pires 0 01/01/2019 15:                                                                                                    | 47:56 🔊       | Entrada: 0                                                                                         |

Caminho para chegar a opção "Matrícula Online"

|                                                                                                    | Semestre atual: 2019.1                                          | 🞯 Hódulos       | 🎲 Caixa Postal |
|----------------------------------------------------------------------------------------------------|-----------------------------------------------------------------|-----------------|----------------|
|                                                                                                    |                                                                 | - Henu Discente | Alterar senha  |
| PORTAL DO DISCENTE > MATRÍCULA I                                                                                                    | DE DISCENTE > INSTRUCÕES DE MATRÍCULA                           |                 |                |
|                                                                                                    |                                                                 |                 |                |
| Caro(a) aluno(a),                                                                                                    |                                                                 |                 |                |
|                                                                                                    |                                                                 |                 |                |
|                                                                                                    |                                                                 |                 |                |
|                                                                                                    |                                                                 |                 |                |
|                                                                                                    |                                                                 |                 |                |
|                                                                                                    |                                                                 |                 |                |
|                                                                                                    |                                                                 |                 |                |
|                                                                                                    |                                                                 |                 |                |
|                                                                                                    |                                                                 |                 |                |
|                                                                                                    |                                                                 |                 |                |
|                                                                                                    |                                                                 |                 |                |
|                                                                                                    |                                                                 |                 |                |
|                                                                                                    |                                                                 |                 |                |
|                                                                                                    |                                                                 |                 |                |
| And the second second sec |                                                                 |                 |                |
| Clique aqu                                                                                                    | i para baiyar                                                   |                 |                |
| Clique aqu                                                                                                    | i para baixar o                                                 |                 |                |
| Clique aqu<br>Declaro que recebi uma cópi                                                                                                    | i para baixar o                                                 |                 |                |
| Clique aqu<br>Declaro que recebi uma cópi                                                                                                    | i para baixar<br>a eletrônica do                                |                 |                |
| Clique aqu<br>Declaro que recebi uma cópi                                                                                                    | i para baixar o<br>a eletrônica do                              |                 |                |
| Clique aqu<br>Declaro que recebi uma cópi                                                                                                    | i para baixar c<br>a eletrônica do<br>Iniciar seleção de turmas | 1910.12         |                |

Leia as instruções, marque a caixa declarando concordância e clique em "Iniciar Seleção de Turmas"

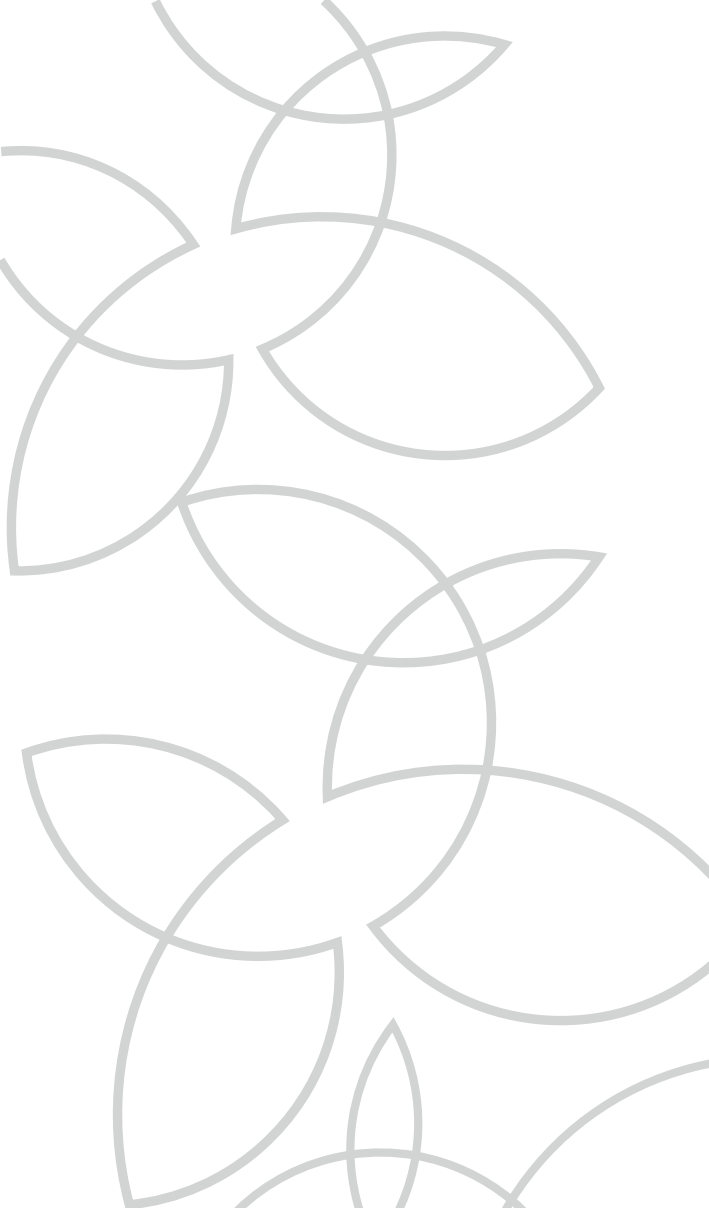

| UFRRJ - SIGAA - Sistema Integrado de Gestão de Ativid                                                                                                    | ades Académicas                                                        | A+ A-                                                                                | Ajuda?   Tempo de Seesão: 00:24 SAII                                                         |
|----------------------------------------------------------------------------------------------------|------------------------------------------------------------------------|--------------------------------------------------------------------------------------|----------------------------------------------------------------------------------------------|
| (Deslogar) Attent viewo                                                                                                    | Semestre studi: 2019.1                                                 | 🞯 Módulos 👔                                                                          | Caixa Postal                                                                                 |
| INSTITUTO DE CIENCIAS HUMANAS E SOCIAIS (12.28.01.24)                                                                                                    |                                                                        | 🔑 Área Admin.                                                                        | Alterar senha                                                                                |
| PORTAL DO DISCENTE > MATRÍCULA ON-LENE 2019.1                                                                                                    | > TURMAS ABERTAS DO CU                                                 | URÍCULO DO ALUNO                                                                     |                                                                                              |
|                                                                                                    |                                                                        |                                                                                      |                                                                                              |
| Selecione uma ou mais turmas da lista abaixo e confirme a seleção                                                                                                    | através do botão Adicionar Tu                                          | rmas, localizado no final                                                            | desta página.                                                                                |
| Dúvidas sobre as disciplinas do seu currículo? Clique Aqui para ve                                                                                                    | er os detalhes de sua estrutura cu                                     | irricular.                                                                           |                                                                                              |
| Apude para<br>matriculo on-line     Ver equivalentes a<br>estr. curricular     Q Duscar turnas     abertas     Discentes     Matriz Curricular: LETRAS - PORTUGUÉS/INGLÉS/LITERA<br>Curriculae: 00210                                                                                                    | SANTOS Ver Metrices<br>TURAS - SEROPÉDICA - LICENCE                    | ATURA PLENA - Presencia                                                              | N - PORTUGUÊS INGLÊS LITERATURAS - N                                                         |
| TURMAS ABERTAS PARA OS COMPONENTES DO SEU CURR                                                                                                    | ticmo                                                                  |                                                                                      |                                                                                              |
| TURMAS ABERTAS PARA OS COMPONENTES DO SEU CURR<br>de É permitida a matricula nesser<br>R: Ver detalhes da                                                                                                    | componente 🎝: Não é pern<br>turma 📴: Turma possul re                   | nitida a matrícula nessi<br>servas para seu curso                                    | e componente                                                                                 |
| TURMAS ABERTAS PARA OS COMPONENTES DO SEU CURR<br>de É permitida a matricula nesse<br>en entre da<br>Turma Docente(s)                                                                                                    | ti <b>culo</b><br>componente 🎄: Não é pern<br>turma 😳: Turma possui re | nitida a matrícula nesse<br>servas para seu curso<br>Horário                         | e componente<br>Local                                                                        |
| TURMAS ABERTAS PARA OS COMPONENTES DO SEU CURR<br>de É permitida a matricula nesser<br>R: Ver detalhes da<br>Turma Docente(s)<br>O® Nivel                                                                                                    | componente 🎝: Não é pern<br>turma 😳: Turma possui re                   | nitida a matrícula nessa<br>servas para seu curso<br>Horário                         | e componente<br>Local                                                                        |
| TURMAS ABERTAS PARA OS COMPONENTES DO SEU CURR<br>de la componentes da matricula nesser<br>el componente da<br>Turma Docente(s)<br>OP Nivel<br>do ente el componente da componente da componente d | tomponente 🎄: Não é pern<br>turma 😳: Turma possul re                   | nitida a matrícula nessi<br>servas para seu curso<br>Horário                         | e componente<br>Local                                                                        |
| TURMAS ABERTAS PARA OS COMPONENTES DO SEU CURR<br>de la matricula nesse<br>el ver detalhes da<br>Turma Docente(s)<br>0º Nivel<br>do * IE201 - PSICOLOGIA DAS RELAÇÕES HUMANAS (Optat<br>el trena ti                                                                                                    | tomponente 🎄: Não é pern<br>turma 😳: Turma possui re<br>iva)           | nitida a matrícula nessi<br>servas para seu curso<br>Horário<br>4123                 | e componente<br>Local<br>12-0:-5-03                                                          |
| TURMAS ABERTAS PARA OS COMPONENTES DO SEU CURR<br>de É permitida a matricula nesses<br>els: Ver detalhes da<br>Turma Docente(s)<br>0º Nível<br>de Turna 11<br>de Turna 12<br>1000 1000 1000 1000 1000 1000 1000 100                                                                                                    | componente 👍: Não é perm<br>turma 😳: Turma possui re<br>iva)           | nitida a matrícula nessa<br>servas para seu curso<br>Horário<br>4123<br>2723         | e componente<br>Local<br>12-12-5-05<br>12-02-6-02                                            |
| TURMAS ABERTAS PARA OS COMPONENTES DO SEU CURR<br>cig: É permitida a matricula nesses<br>R: Ver detalhes da<br>Turma Docente(s)<br>0º Nivel<br>cig: * IE201 - PSICOLOGIA DAS RELAÇÕES HUMANAS (Optat<br>R: Turma 11<br>R: Turma 12<br>R: Turma 13                                                                                                    | ticulo<br>componente 🎝: Não é pern<br>turma 😳: Turma possul re         | nitide a matrícula nessa<br>servas para seu curso<br>Horário<br>4123<br>2123<br>6145 | e componente<br>Local<br>12-12-5-05<br>12-12-5-02<br>13-12-6-02                              |
| TURMAS ABERTAS PARA OS COMPONENTES DO SEU CURR<br>ilig: É permitida a matricula nesse<br>R: Ver detalhes da<br>United da Docente(s)<br>OP Nivel<br>Ilig: PSICOLOGIA DAS RELAÇÕES HUMANAS (Optat<br>R: Tarma 01<br>R: Tarma 01<br>R: Tarma 01<br>R: Tarma 03<br>Ilig: PSICOLOGIA DAS RELAÇÕES HUMANAS (Optat<br>R: Tarma 01<br>R: Tarma 03<br>Ilig: PSICOLOGIA DAS RELAÇÕES HUMANAS (Optat)                                                                                                    | tomponente 🎄: Não é pern<br>turma 😳: Turma possui re                   | nitida a matrícula nessa<br>servas para seu curso<br>Horário<br>4123<br>2123<br>6145 | e componente<br>Local<br>20-02-5-05<br>20-02-6-02<br>36-06-6-02                              |
| TURMAS ABERTAS PARA OS COMPONENTES DO SEU CURR                                                                                                    | tomponente 🎄: Não é pern<br>turma 😳: Turma possui re                   | nitida a matrícula nessa<br>servas para seu curso<br>Horário<br>4723<br>2723<br>6745 | e componente<br>Local<br>12-12-5-03<br>12-12-5-02<br>12-18-6-02<br>18-18-6-02<br>08-1407-212 |

Clique em "Buscar turmas abertas"

| $\neg$ |
|--------|
|        |

| IFR | RJ - SIGAA - Sister                                         | ma Integrado de Gestão de Ativida                                              | ades Acadêmicas                                     | A+ .                    | A- Ajuda? Tempo de Sessi          | ia: 00:23 S |
|-----|-------------------------------------------------------------|--------------------------------------------------------------------------------|-----------------------------------------------------|-------------------------|-----------------------------------|-------------|
| STI | (Desk<br>TUTO DE CIÊNCIAS HUMANAS                           | gar) Attext vicula<br>5 SOCIAIS (12.28.01.24)                                  | Semestre stual: 2010.1                              | 🍘 Hódulos 🤌 Área Admin. | 😢 Caixa Postal 👷 Alterar senha    |             |
| P   | ORTAL DO DISCENTE >                                         | MATRÍCULA ON-LINE 2019.1 >                                                     | OUTRAS TURMAS ABERTA                                | 5                       |                                   |             |
| Ut  | ilize o formulário abaixo par<br>ravés do botão Adicionar T | a buscar por turmas abertas. Da lista<br>urmas, localizado no final desta pági | de Resultados da Busca, selecio<br>na.              | me uma ou mais turm     | as da lista abaixo e confirme a s | seleção     |
| 9   | Ajada para 🕴 W<br>matricula on-line 👘 en                    | r as turmas da<br>dr. curricular                                               | s a                                                 |                         |                                   |             |
| D   | ADOS DO DISCENTE                                            |                                                                                |                                                     |                         |                                   |             |
| B   | Discente:<br>Matriz Curriculari LE<br>Curricula: 00         | TRAS - PORTUGUÊS/INGLÊS/LITERAT<br>1210                                        | SANTOS we histórico<br>TURAS - SEROPÉDICA - LICENCI | ATURA PLENA - Prese     | ndal - PORTUGUÊS INGLÊS LITE      | FRATURAS -  |
|     | Código do Componente:                                       |                                                                                |                                                     |                         |                                   |             |
| 1   | Nome do Componente:                                         |                                                                                |                                                     |                         |                                   |             |
| i   | Horário:                                                    |                                                                                |                                                     |                         |                                   |             |
|     | Nome do Docente:                                            |                                                                                |                                                     |                         |                                   |             |
| 1   | Unidade Responsävel:                                        | DEPARTAMENTO DE BIOLOGIA ANI                                                   | IMAL - SEROPÉDICA                                   | •                       |                                   |             |
|     |                                                             | Buscar                                                                         |                                                     |                         |                                   |             |
| Т   | URMAS ABERTAS ENCON                                         | TRADAS                                                                         |                                                     |                         |                                   |             |

# Selecione as turmas desejadas utilizando os filtros disponíveis e clique no botão "Buscar"

| В | USCAR TURMAS ABER     | TAS                                          |  |
|---|-----------------------|----------------------------------------------|--|
|   | Código do Componente: |                                              |  |
|   | Nome do Componente:   |                                              |  |
|   | Horários              |                                              |  |
|   | Nome do Docente:      |                                              |  |
| 2 | Unidade Responsável:  | DEPARTAMENTO DE BIOLOGIA ANIMAL - SEROPÉDICA |  |
|   |                       | Buscar                                       |  |

TURMAS ABERTAS ENCONTRADAS

| R: V               | er detalhes da turma | 📴: Possui vagas reservadas para seu curso | 👌: Não é permitida | e matrícule do discente na tur | ma         |
|--------------------|----------------------|-------------------------------------------|--------------------|--------------------------------|------------|
| Turma              | Docente(s)           |                                           | Tipo               | Horário Local                  | Capacidade |
| IB169 - ANIMAIS PE | ECONHENTOS           |                                           |                    |                                |            |
| 🥞 🔲 Turma T01      | A DEFINIR DOCENTE    |                                           | REGULAR            | 10-10-Sala 20                  | 21 alunos  |
| IB106 - BIOGEOGRA  | VFIA                 |                                           |                    |                                |            |
| 😫 💉 Turma Tõs      | A DEFINIR DOCENTE    | ←                                         | REGULAR            | 18-18-Sala 18                  | 30 alunos  |
| IB183.1 - BIOLOGIA | CELULAR E MOLECUL    | LAR - PRATICA                             |                    |                                |            |
| R 🗌 Turma P01      | A DEFINIR DOCENTE    |                                           | REGULAR            | 18-AX2-Sala10                  | 20 alunes  |
| R 🗌 Turma P02      | A DEFINIR DOCENTE    |                                           | REGULAR            | 18-AX2-Salat0                  | 20 alunos  |
| R 🔲 Turma P02      | A DEFINIR DOCENTE    |                                           | REGULAR            | 18-AX2-Salat0                  | 20 alunos  |
| IB183.0 - BIOLOGIA | CELULAR E MOLECUI    | LAR - TEORICA                             |                    |                                |            |
| 🔫 🔲 Turma T01      | A DEFINIR DOCENTE    |                                           | REGULAR            | 18-AX1-Sala A                  | 60 alunos  |
| IB108.1 - BIOLOGIA | CELULAR - PRATICA    |                                           |                    |                                |            |
| R 🗌 Turma P01      | A DEFINIR DOCENTE    |                                           | REGULAR            | 18-AX2-Sala10                  | 17 alunes  |
| 💐 📄 Turma P02      | A DEFINIR DOCENTE    |                                           | REGULAR            | 18-AX2-Salat0                  | 18 alunos  |
| IB108.0 - BIOLOGIA | CELULAR - TEORICA    |                                           |                    |                                |            |
| 🔍 🛫 Turma T01      | A DEFINIR DOCENTE    | <b></b>                                   | REGULAR            | 18-AX2-Sala 21                 | 35 alunos  |
| 18176 - BIOLOGIA E | ECOLOGIA DO PARA     | SITISHO                                   |                    |                                |            |
| R 🗌 Turma T01      | A DEFINIR DOCENTE    |                                           | RECULAR            | 18-AX2-Sala 21                 | 20 alunca  |
| IB161.1 - BIOLOGIA | HUMANA - PRATICA     |                                           |                    |                                |            |
| R 🗌 Turma P03      | A DEFINIR DOCENTE    |                                           | REGULAR            | 18-AX2-Sala 21                 | 25 alunce  |
| R 🗌 Turma P04      | A DEFINIR DOCENTE    |                                           | REGULAR            | 18-AX2-Sala 21                 | 25 alunca  |
| R Turma P05        | A DEFINIR DOCENTE    |                                           | REGULAR            | 18-AX2-Sels 21                 | 35 alunes  |
| IB161.0 - BIOLOGIA | HUMANA - TEORICA     |                                           |                    |                                |            |
| R Turma T02        | A DEFINIR DOCENTE    |                                           | REGULAR            | 18-AX1-Sala F                  | 50 alunca  |
| R Turma T03        | A DEFINIR DOCENTE    |                                           | REGULAR            | 18-AX2-Sala 21                 | 35 alunos  |
| TB160 - BTOLOGIA P | ARINHA               |                                           |                    |                                |            |

#### Passo 8

Será mostrada uma lista de turmas abertas referentes a disciplinas de livre escolha. Selecione as quais deseja se matricular

| R 🖂 Terma TOS       | A DEPOVE DOCEMPT              |                               | REGULAR   | 8101-8.88                           | 22 alurus |
|---------------------|-------------------------------|-------------------------------|-----------|-------------------------------------|-----------|
| IB173 - TOKINAS E V | EMENOS                        |                               |           |                                     |           |
| R 🗌 Tarma TOS       | A DEPINER DOCEMENT            |                               | REGULAR   | 39-AX2-Sala C                       | 28 alures |
| 18120 - 200LOGIA D  | E CORDADOS                    |                               |           |                                     |           |
| R 🗌 Terma TOL       | A DEPONIE DOCEMTE             |                               | REGLAR    | 10-18-5aia 20                       | 28 alures |
| 18150 - 200LOGIA D  | E CORDADOS IE                 |                               |           |                                     |           |
| R 🗐 Tarma T01       | A DEFINIT DOCENTE             |                               | RECLAR    | 28-400-5ale 8                       | 28 alunes |
| 18118 - 200LOGIA D  | E INVERTERRADOS EI            |                               |           |                                     |           |
| 🔍 🗌 Tarma Tõi       | A DEFINIR DOCENTE             |                               | REGULAR   | 10-10-5aia 18                       | 18 alures |
| 18119 - 200LOGIA 0  | E INVERTERRADOS ETT           |                               |           |                                     |           |
| R 🖂 Turma TOI       | A DEFINITE DOCEMPTE           |                               | REGULAR.  | 30-10-54is 20                       | 24 elunes |
| IR117.1 - 2001.061A | DE INVERTEBRADOS I - PRATICA  |                               |           |                                     |           |
| 🤏 🗍 Tarma 201       | A DEFINER DOCENTE             |                               | RECULAR   | 10-10-5els 20                       | 30 alures |
| R 📋 Tarma P03       | A DEPUT DOCHTE                |                               | REGULAR   | 38-18-8ala 18                       | 18 alunes |
| IB117.0 - 20OLOGIA  | DE INVERTEBRADIOS I - TEORICA |                               |           |                                     |           |
| R 🖂 Teres 195       | A DIMPLIE DOGMITE             |                               | R800.0.10 | 18-18-8-4- 28                       | 48 alaras |
| IBISLI - 200LOGIA   | GERAL - PRATECA               |                               |           |                                     |           |
| R 🗌 Terma P01       | A Device DOCHITE              |                               | REALIN    | 38-38-8.4. 28                       | 20 alarms |
| 🔫 🔲 Turma PO2       | A DUFINIR DOCIMIE             |                               | REQULAR   | 30-10-Sets 20                       | 15 slunds |
| R 🗌 Termo 705       | A DEFINE DOOR/TE              |                               | RF01.18   | 18-18-Sala 28                       | 28 alures |
| R D Talitarion      | A DEPOTER DUCETTE             |                               | HEULUNI.  | an-se-sais to                       | an alumas |
| R 🖂 Tarma 108       | A DEFINIT DOCTOR              |                               | 1004.48   | 10-10-5ala 26                       | 15 alures |
| R D Terra Tit       | A Desiring Structure          |                               | REGISTER  | Distance in the                     | 20 alurus |
| R 🗐 Tarma 207       | A DOTHER DOODNE               |                               | REGULAR   | 10-10-Date 20                       | 28 alunea |
| R D Terma POS       | A DOTING DOCENTE              |                               | REGALAR   | 10-10-Date 10                       | 15 shares |
| R III Terms 204     | A DEFINIT DOCESTR             |                               | REGILLER. | 28-18-5aia 28                       | 17 dama   |
| P III Terraitte     | A DESING DOCTOR               |                               | porten an | 10.00.044 10                        | 11 aluma  |
| 18151.0 - 200L0GIA  | GPEAL - TROUDCA               |                               |           |                                     |           |
| (R. []. Terre 764   | A DEFINIT DOCESTR             |                               |           | 10-10-Auf Santo                     | 10 sizes  |
|                     |                               |                               |           | 14                                  |           |
| R U Turna Tod       | A DEFINER DOCENTE             |                               | REGULAR   | 14                                  | 76 alunes |
| 🤫 🗐 Tarma 703       | A DEFINIR DOCENTE             |                               | REGULAR   | 20-00-0.0 <sup>1</sup> 8840-0<br>24 | 35 alunea |
| 💐 🗐 Tarma T04       | A DEFINIR DOCENTE             |                               | REGULAR   | 10-10-A/Martin<br>14                | 40 alures |
|                     |                               | Advisorar formas selectoradas |           |                                     |           |

Após selecionar as turmas referentes as disciplinas, clique no botão"Adicionar turmas selecionadas"

| some set subless                                                                                                    |                                                                               | (Desloger) At                                                                         | terar esinculo                                              |                                                                                                    | Semestre atuali 2059.5                                                             | 🞯 Hidales                            | 👘 Caisa Postal                                                                                                    |                  |          |
|----------------------------------------------------------------------------------------------------|-------------------------------------------------------------------------------|---------------------------------------------------------------------------------------|-------------------------------------------------------------|----------------------------------------------------------------------------------------------------|------------------------------------------------------------------------------------|--------------------------------------|----------------------------------------------------------------------------------------------------|------------------|----------|
| UTO DE CIENC                                                                                                    | CIAS HU                                                                       | AGAINS & SOCIA                                                                        | 48 (12.28.5                                                 | 12.24)                                                                                                    |                                                                                    | 🔑 Áres Admin.                        | 👮 Alterar senha                                                                                                    |                  |          |
| i)                                                                                                    | equint                                                                        | es turmas for                                                                         | am seleci                                                   | ionadas com sucesso:                                                                                                    | : 18106 - Turma T01, 181                                                           | 108.0 - Turma T01.                   |                                                                                                    |                  |          |
| 2                                                                                                    | -                                                                             |                                                                                       |                                                             |                                                                                                    |                                                                                    |                                      |                                                                                                    | (a) 6            | schar e  |
| ORTAL DO D                                                                                                    | DISCEP                                                                        | TE > MATRI                                                                            | CULA ON                                                     | N-LENE 2019.1 > T                                                                                                    | URMAS SELECTONADAS                                                                 |                                      |                                                                                                    |                  |          |
| in the failure                                                                                                    | 1.1                                                                           |                                                                                       |                                                             |                                                                                                    |                                                                                    |                                      |                                                                                                    |                  |          |
| inotal menot                                                                                                    | (e),                                                                          | acito de matrio                                                                       | ula é naria                                                 | matric pressioner a ball                                                                                                    | in "Confermate matericula". A                                                      | nis ante avereferante                | a serie association in a series in a series in a series of the series of the series of |                  | m.anta   |
| a solicitação, o                                                                                                    | que de                                                                        | verä ser armaz                                                                        | enado.                                                      | taterio preserveriei e dotti                                                                                                    | as contentar metricule ; A                                                         | por ease prodeciment                 | a, sere possive imprime                                                                                                    | r o compr        | over ide |
|                                                                                                    |                                                                               |                                                                                       |                                                             |                                                                                                    |                                                                                    |                                      |                                                                                                    | _                |          |
| Ajude para                                                                                                    |                                                                               | . Ver as burr                                                                         | nas da                                                      | <ul> <li>Ver equivalentes a</li> </ul>                                                                                                  | O Buscar tarmas                                                                    |                                      |                                                                                                    | -                | M 54     |
| report in the second second se | -                                                                             | same estr. currie                                                                     | where a                                                     | and ests, curricular                                                                                                    | A DEPENDENCE                                                                       |                                      |                                                                                                    |                  |          |
| matricula en-lim                                                                                                    | ie .                                                                          | estr. currie                                                                          | ular                                                        | 618 ests carricular                                                                                                    | - analis                                                                           |                                      |                                                                                                    |                  | ** 50    |
| ADOS DO DI                                                                                                    | ISCEN                                                                         | nilia estr. curric                                                                    | ular                                                        | est. carnolar                                                                                                    | - abolio                                                                           |                                      |                                                                                                    |                  |          |
| DADOS DO DI                                                                                                    | ISCEN                                                                         | nin est. curio                                                                        | ular                                                        | 618 ests. carricular                                                                                                    | ₩ abota                                                                            |                                      |                                                                                                    |                  | ** 59    |
| Matricela en los<br>Matrices pro par<br>la<br>Matriz Co                                                                                                    | Discer                                                                        | re<br>fe:<br>lar: LETRAS -                                                            | PORTUGU                                                     | fina est. carnolar                                                                                                    | SANTOS VER NAMANANA                                                                | LIATURA PLENA - Pres                 | encial - PORTUGUÉS IN                                                                                                    | suts um          | RATUR    |
| matricula en lina<br>DADIOS DO DI<br>Matriz Ci<br>C                                                                                                    | Discenticul<br>Curricul                                                       | dilla est. conte<br>re<br>de:<br>lan: LETRAS -<br>elec 00210                          | PORTUGU                                                     | ES/INGLÉS/LITERATUR                                                                                                    | SANTOS Ver Molecue<br>AS - SEROPÉDICA - LICENO                                     | LATURA PLENA - Free                  | encial - PORTUGUÊS DV                                                                                                    | suits um         | RATUR    |
| Matriz Ci                                                                                                    | Discer<br>Discer<br>arrica<br>Currica                                         | dilla est. conte<br>ne<br>fac:<br>lar: LETRAS -<br>ile: 00210                         | PORTUGU                                                     | ESTINGLÉS/LITERATURA                                                                                                    | SANTOS Ver Heolena<br>AS - SEROPÉOLCA - LICENO                                     | LATURA PLENA - Fres                  | encial - PORTUGUÊS DV                                                                                                    | suts une         | RATUR    |
| Matrixia en los<br>Matrix Co<br>Matrix Co<br>Commas setas                                                                                                    | Discer<br>Discer<br>Curricu<br>Curricu                                        | dilla est. cont<br>re<br>fle:<br>lar: LETRAS -<br>sle: 00210                          | PORTUGU                                                     | EER est. carnoler                                                                                                    | SANTOS Verbesinen<br>AS - SEROPÉDICA - LICENO                                      | LISTURA PLENA - Fres                 | encial - PORTUGUÊS DV                                                                                                    | suits um         | RATUR    |
| Pastricila en les<br>Dabos do da<br>Natriz C<br>Turkman selle                                                                                                    | Discent<br>Discent<br>Surricul<br>Curricul                                    | dilla est. conte<br>ne<br>dan:<br>Lan: LETRAG -<br>dan:<br>O2210                      | PORTUGU                                                     | E: Remover Tur                                                                                                    | SANTOS Wertening<br>AS - SEROPÉDICA - LICENC<br>rma Q: Remover Toda                | LISTURA PLENA - Freo<br>Is as Turmas | enciai - PORTUGUĈS DV                                                                                                    | suits urm        | RATUR,   |
| Patricia en los<br>Dabos do da<br>Natriz C<br>Curanas seta<br>Turanas seta                                                                                                    | Discen<br>Discen<br>Curricu<br>Curricu                                        | dilla est. com<br>re<br>de:<br>lar: LETRAS -<br>de: 00210<br>ADAS<br>Comp. Curri      | eler<br>Postugu<br>cular                                    | ETR est. carnoler<br>És/Inglés/Literatur/<br>E: Remover Tur                                                                             | SANTOS Verbedeen<br>AS - SEROPÉDICA - LICENC<br>rma Q: Remover Toda                | LISTURA PLENA - Freo<br>Is as Turmas | encial - PORTUGUÊS IN<br>CH                                                                                                    | suis um          | RATUR    |
| Patricito en los<br>Dadoos do da<br>Materiz C<br>Constanta sette<br>Torismas sette                                                                                                    | Discent<br>Discent<br>Survicu<br>Curricu<br>Curricu<br>Curricu<br>Tot         | re<br>te:<br>lar: LETRAS -<br>ile: 00210<br>ADAS<br>Corep. Curri<br>18106             | PORTUGU<br>Cular<br>BIOGEC<br>Doome's                       | ER Remover Tur<br>SGRAFIA<br>O A DEFINI DOCEMIN                                                                                         | SANTOS <u>Verbedene</u><br>AS - SEROPÉDICA - LICENO<br>rma <b>Q</b> : Remover Toda | LATURA PLENA - Free<br>es as Turmas  | encial - PORTUGUÊS IV<br>CH<br>32                                                                                                    | auts um<br>Açies | RATUR    |
| Pastricila en les<br>Dabos do da<br>Matriz Ci<br>Cucinas sel p                                                                                                    | Discent<br>Discent<br>Curricul<br>Curricul<br>Curricul<br>Tota<br>Tota        | re<br>de:<br>lar: LETRAS -<br>ile: 00210<br>ADAS<br>Comp. Curri<br>IB:106<br>IB:108.0 | PORTUGU<br>RORTUGU<br>BBOGEC<br>Decente()<br>BBOLOG         | ER REMOVER THE<br>CS/INGLÉS/LITERATUR/<br>E: REMOVER THE<br>CGRAFIA<br>O: A DEFINE DOCEMIN<br>EIA CSELULAR - TEORED<br>OCADERIS DOCEMIN | SANTOS Ver Mediren<br>AS - SEROPÉDICA - LICENO<br>rma Q: Remover Toda              | CLATURA PLENA - Free                 | encial - PORTUGUÊS IV<br>CH<br>30<br>30                                                                                                    | Açies            | RATUR    |
| Padolodo en los<br>DADOS DO DT<br>Hatriz Ci<br>Colonada SELP                                                                                                    | Discent<br>United<br>Curricu<br>Curricu<br>Curricu<br>Curricu<br>Tota<br>Tota | TE<br>Me:<br>Lar: LETRAS -<br>NDAS<br>Comp. Curri<br>18106<br>18108.0                 | PORTUGU<br>REAL<br>BEOGEC<br>December<br>BEOLOG<br>December | ER Convolor<br>És/INGLÉS/LITERATUR<br>E: Remover Tur<br>DGRAFIA<br>0. A DEFINIR DOCEMIS<br>EIA CELULAR - TEORID<br>0. A DEFINIR DOCEMIS | SANTOS Ver Haddrau<br>AS - SEROPÉOLCA - LICENA<br>rma Q: Remover Toda              | LATURA PLENA - Freo<br>Is as Termas  | encial - PORTUGUĈS De<br>CH<br>30<br>30<br>Total: 60 horas                                                                                                    | Ações<br>D<br>D  | RATUR    |

No alto da tela será exibida uma mensagem que as turmas foram adicionadas com sucesso. Neste momento você precisará confirmar a matrícula nessas turmas clicando no botão "Confirmar matrículas".

| - arowa - askema Integrado de c       | restato de Providades Academicais     | -          | AT       | n i nguair i seopra   | e sessite de. |
|---------------------------------------|---------------------------------------|------------|----------|-----------------------|---------------|
| State and state state                 | Semestre atual: 201                   | 8.2 🥮 Mó   | dulos    | 🗐 Caixa Postal        |               |
|                                       |                                       | 🔑 Are      | a Admin. | Alterar senha         |               |
| * Por favor, confirme a senha para fa | zer a solicitação de matriculas.      |            |          |                       |               |
|                                       |                                       |            |          |                       | (x) fechar r  |
| AL DO DISCENTE > MATRÍCULA ON-LI      | NE 2018.2 > CONFIRMAÇÃO DE SOLICI     | TAÇÃO DE M | ATRÍCULA |                       |               |
| Lat.                                  |                                       |            |          |                       |               |
| A                                     |                                       |            |          |                       |               |
|                                       |                                       |            |          |                       |               |
|                                       |                                       |            |          |                       |               |
|                                       |                                       |            |          |                       |               |
|                                       |                                       |            |          |                       |               |
|                                       |                                       |            |          |                       |               |
|                                       |                                       |            |          |                       |               |
|                                       |                                       |            |          |                       |               |
| Portal do                             |                                       |            |          |                       |               |
|                                       |                                       |            |          |                       |               |
| S DO DISCENTE                         |                                       |            |          |                       |               |
|                                       |                                       |            |          |                       |               |
| Discente:<br>Matriz Curricular:       | Ver Nissa<br>MCA - L                  | rico       | -        | and the second second | -             |
| Curriculo: 00210                      |                                       |            |          |                       |               |
|                                       |                                       |            |          |                       |               |
| AS SELECIONADAS                       |                                       |            |          |                       |               |
| Turma Componente Curricular           |                                       | Local      | Horário  |                       |               |
| 01 TH419 - LITERATURA ING             | LESA I (60h )                         | sala       | 3N12 5N1 |                       |               |
|                                       |                                       |            |          |                       |               |
|                                       | CONFIRME SEUS DADOS                   |            |          |                       |               |
|                                       | CONFIRME SEUS DADOS                   | 1          |          |                       |               |
|                                       | Senha: *                              | ]          |          |                       |               |
|                                       | Confirme Seus Dados<br>Senha: ******* | ]          |          |                       |               |
|                                       | Confirmer Matricules Co               | ncelar     |          |                       |               |
|                                       | Confirmar Matriculas Ca               | incelar    |          |                       |               |

Confira se os dados estão corretos e confirme em definitivo sua matrícula, inserindo sua senha e clicando no botão "Confirmar Matrículas"

|     | UFRRJ - SIGAA - Siste                                                                                                    | ma Integrado de Gestão de Atividad                                                                                        | es Acadêmicas                                                                                | A+ A                                                                          | - Ajuda? Temp                                                               | o de Sessão: 00123 SI                                           |
|-----|----------------------------------------------------------------------------------------------------|----------------------------------------------------------------------------------------------------|----------------------------------------------------------------------------------------------|-------------------------------------------------------------------------------|-----------------------------------------------------------------------------|-----------------------------------------------------------------|
|     | INSTITUTO DE CIÊNCIAS HUMANAS                                                                                                 | sgar) Alterar viscule<br>E SOCIAIS (12.28.01.24)                                                                          | Semestre atual: 2019.1                                                                       | 🞯 Hódulos                                                                     | 🔂 Caixa Postal                                                              |                                                                 |
|     | PORTAL DO DISCENTE >                                                                                                    | MATRÍCULA ON-LINE 2019.1 >                                                                                                | Confirmação de solici                                                                        | TAÇÃO DE MATRÍCI                                                              | ILA.                                                                        |                                                                 |
|     | Atenção!                                                                                                    |                                                                                                    |                                                                                              |                                                                               |                                                                             |                                                                 |
|     | O período de matricula on-line                                                                                                | é de la companya de la companya                                                                                           |                                                                                              |                                                                               |                                                                             |                                                                 |
| -   | Após a data final desse períod<br>permitido ao discente escolhe                                                               | o o discente será automaticamente mat<br>r outras turmas ou remover as já seleció                                         | riculado "EM ESPERA" em toda<br>madas.                                                       | is as turmas escolhida                                                        | s e exibidas abaixo. Ate                                                    | é a data final, é                                               |
|     | O deferimento das suas matri<br>regulamento dos cursos de gr                                                                  | culas está sujeito ao processamento de<br>aduação da UFRRJ.                                                               | matrícula que classificará os a                                                              | lunos em cada turma o                                                         | com base nos critérios (                                                    | definidos no                                                    |
| 7   | Os orientadores acadêmicos e<br>têm o objetivo somente de or<br>discente se encontra em re<br>prazo final da matrícula on-lin | coordenadores do seu curso poderão fa<br>ientar os discentes, nenhuma orientação<br>gime de observação de desempenh<br>e. | zer observações sobre as turn<br>é capaz de cancelar ou exclu<br>o acadêmico. Apenas o própr | nas escolhidas até . É i<br>r uma matrícula escoli<br>io discente pode exclui | mportante lembrar que<br>hida pelo discente, exe<br>r as matriculas nas tur | e essas observaçõe<br><b>eto quando o</b><br>mas escolhidas até |
| 1   | ©<br>Confirmação da solicitação d<br>Solicitação de Natrícula Nº 022                                                          | le matrícula<br>31                                                                                                    |                                                                                              |                                                                               | ⊖ Ir                                                                        | mprimir comprovi                                                |
| - L |                                                                                                    |                                                                                                    |                                                                                              |                                                                               |                                                                             |                                                                 |
|     | # Ir ao Portal do<br>discente                                                                                                 |                                                                                                    |                                                                                              |                                                                               |                                                                             |                                                                 |
|     | A Ir ao Portal do<br>discente                                                                                                 |                                                                                                    |                                                                                              |                                                                               |                                                                             |                                                                 |
|     | Ir ao Portal do     discente  DADOS DO DISCENTE  Discente:  Matrix Constantes:                                                | TRAS - PORTIGUÊS/INGLÊS/I ITERATI                                                                                         | SANTOS Ver Netkirko                                                                          |                                                                               | rial - poptuguês Ing                                                        | I ÉC I TTEDAT                                                   |
|     | Ir ao Portal do<br>discente      DADOS DO DISCENTE      Discente:     Matriz Curricular: Li<br>Curriculo: 0                   | ITRAS - PORTUGUÊS/INGLÊS/LITERATU<br>2210                                                                                 | SANTOS Ver histórico<br>RAS - SEROPÉDICA - LICENCI                                           | ATURA PLENA - Presen                                                          | cial - PORTUGUÊS ING                                                        | LÊS LITERATURAS                                                 |

## Imprima o comprovante de solicitação de matrícula

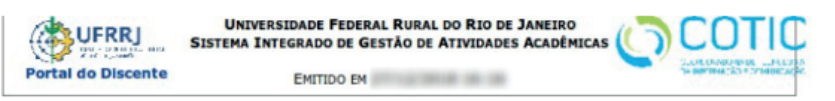

#### COMPROVANTE DE SOLICITAÇÃO DE MATRÍCULA Nº 02712 PERÍODO 2018.2

| Matricula: | and the second second                                                                                                    |
|------------|----------------------------------------------------------------------------------------------------|
| Discente:  | ANTONN OF ANTONIO TORANT GAMPTIN                                                                                                    |
| Curso:     | man and and an and a second second se |
| Status:    | ATIVO                                                                                                    |
| Tipo:      | REGULAR                                                                                                    |

| TURMAS SELECIONADAS                |          |       |            |  |  |  |  |
|------------------------------------|----------|-------|------------|--|--|--|--|
| Componente Curricular              | Turma    | Local | Situação   |  |  |  |  |
| TH419 - LITERATURA INGLESA I - 60h | Turma 01 | sala  | AGUARDANDO |  |  |  |  |

| Horários      | Seg | Ter   | Qua | Qui   | Sex | Sáb |
|---------------|-----|-------|-----|-------|-----|-----|
| 07:00 - 08:00 |     |       |     |       |     |     |
| 08:00 - 09:00 |     |       |     |       |     |     |
| 09:00 - 10:00 |     |       |     |       |     |     |
| 10:00 - 11:00 |     |       |     |       |     |     |
| 11:00 - 12:00 |     |       |     |       |     |     |
| 12:00 - 13:00 |     |       |     |       |     |     |
| 13:00 - 14:00 |     |       |     |       |     |     |
| 14:00 - 15:00 |     |       |     |       |     |     |
| 15:00 - 16:00 |     |       |     |       |     |     |
| 16:00 - 17:00 |     |       |     |       |     |     |
| 17:00 - 18:00 |     | TH419 |     | TH419 |     | _   |
| 18:00 - 19:00 |     | TH419 |     |       |     |     |
| 19:00 - 20:00 |     |       |     |       |     |     |
| 20:00 - 21:00 |     |       |     |       |     |     |
| 21:00 - 22:00 |     |       |     |       |     |     |
|               |     |       |     |       |     |     |

Para verificar a autenticidade deste documento acesse http://www.sigaa.ufrrj.br/documentos/, informando o número do documento e o código de verificação.

SIGAA | Coordenadoria de Tecnologia da Informação e Comunicação -

### Passo 13

Com o comprovante de Solicitação de Matrícula basta aguardar a fase de processamento e o resultado final da etapa

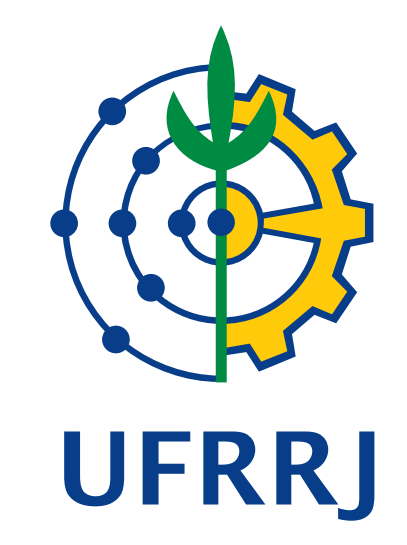

#### **PRÓ-REITORIA DE GRADUAÇÃO**

**CCS**-Coordenadoria de Comunicação Social **Equipe Ajuda SIG – COTIC** 

ajudasig@ufrrj.br